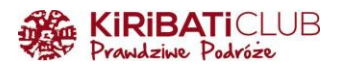

# ETA – WIELKA BRYTANIA - INSTRUKCJA WYPEŁNIENIA WNIOSKU KROK PO KROKU

ETA (Electronic Travel Authorisation) to elektroniczne pozwolenie na wjazd do Wielkiej Brytanii. Obowiązuje przez 2 lata lub do wygaśnięcia paszportu. Koszt: £16. Wniosek należy złożyć przez oficjalną aplikację.

# PRZYGOTUJ

- Paszport biometryczny (z symbolem widocznym na okładce)
- Adres e-mail
- numer telefonu
- Kartę płatniczą (kredytowa/debetowa) lub Apple/Google Pay

# WARTO WIEDZIEĆ

- ETA pozwala na wielokrotny wjazd do Wielkiej Brytanii w ciągu 2 lat
- Powiązana jest z numerem paszportu jego zmiana wymaga ponownego złożenia wniosku
- Wniosek należy złożyć przez oficjalną aplikację UK ETA na telefonie komórkowym
- Decyzja powinna zostać do nas przesłana e-mailem w ciągu 72 godzin

# WYPEŁNIJ WNIOSEK

1. Pobranie aplikacji ETA - Wejdź na stronę: <u>https://apply-for-an-</u>

<u>eta.homeoffice.gov.uk/apply/electronic-travel-authorisation/easier-on-the-app</u> i zeskanuj kod QR, aby pobrać aplikację na telefon.

**2. Uruchom aplikację -** Na początku przewiń trzy ekrany informacyjne (eta 1—3) i kliknij "Continue".

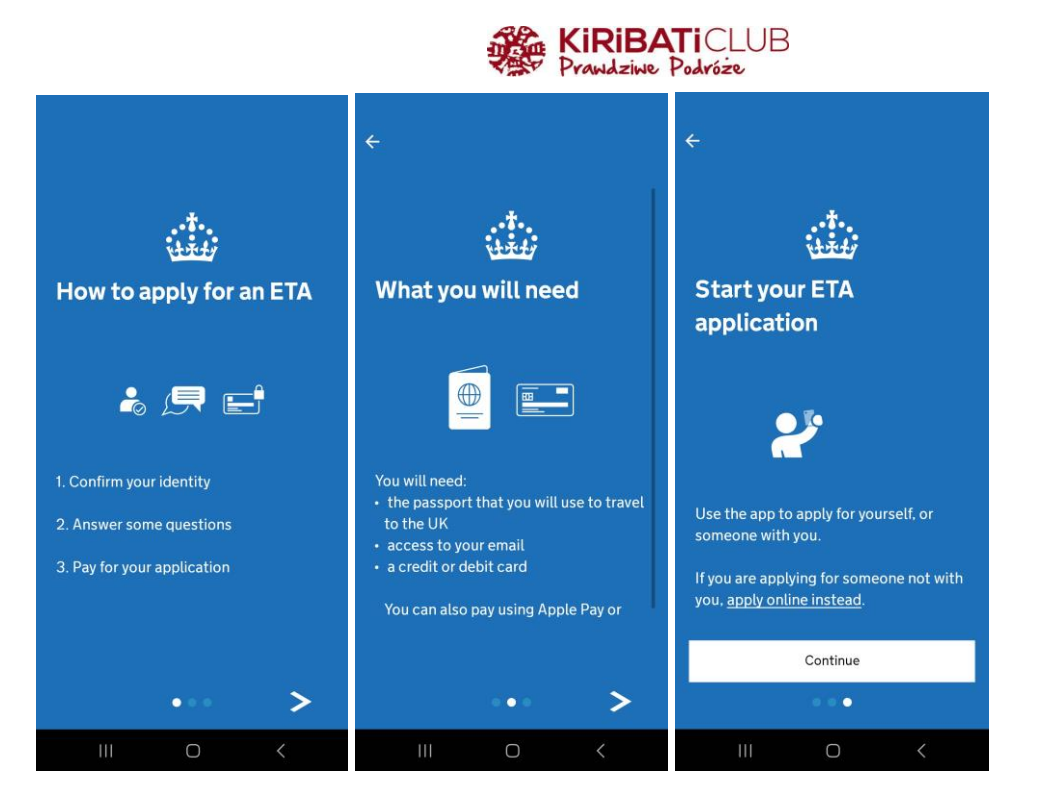

# 3. Potwierdź zapoznanie się z informacjami o opłacie i ważności ETA -

- kliknij "Start now"

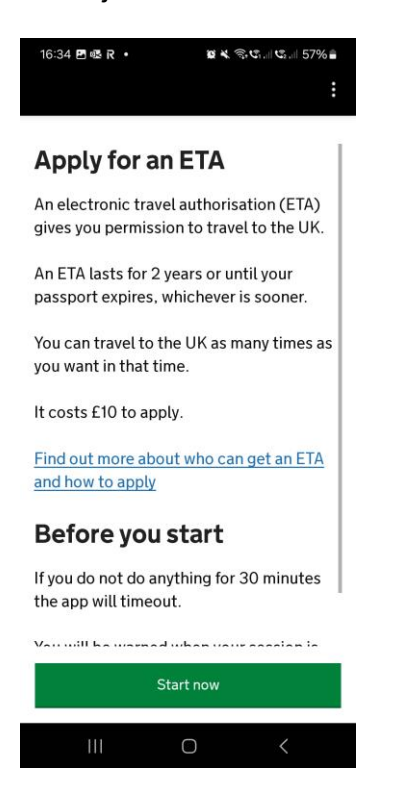

# 4. Zaakceptuj politykę prywatności

- Kliknij "Agree and continue".

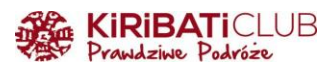

| 16:34 🖪 🗟 R 🔸 | 🖉 🔧 🤤 C1, il C2, il 57% 🛢 |
|---------------|---------------------------|
| ÷             | :                         |

# Privacy and terms of use

#### **Privacy notice**

You can find out what information the Home Office collects from you and how it uses it in the ETA (Electronic Travel Authorisation) privacy notice.

ETA (Electronic Travel Authorisation) privacy notice

#### Cookies

The app will:

- only hold your personal information until you close it or your session ends
- not hold any personal information elsewhere on your phone

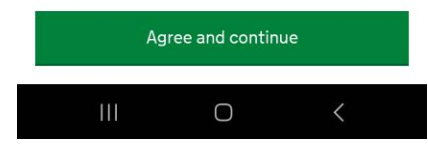

#### 5. Podaj adres e-mail i wpisz kod weryfikacyjny

- Podaj adres e-mail do kontaktu
- Przepisz 6-cyfrowy kod wysłany na maila Kliknij "Continue" (Kontynuuj)

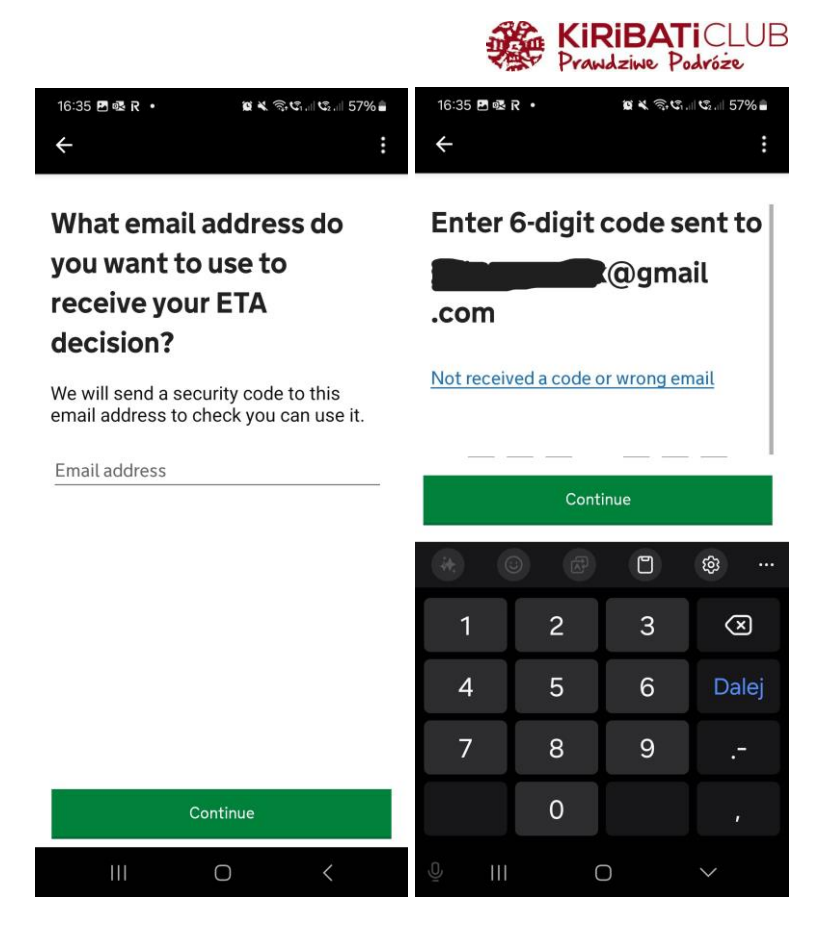

## 6. Podaj polski numer telefonu

Wybierz kod kraju +48 i podaj numer, kliknij "Continue"

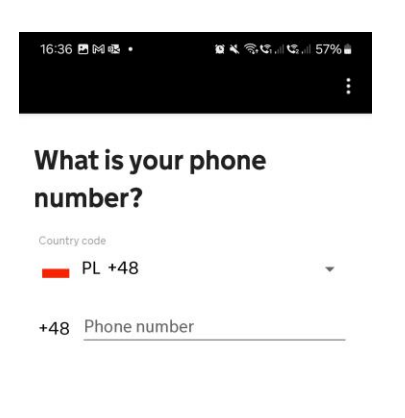

I do not have a phone number

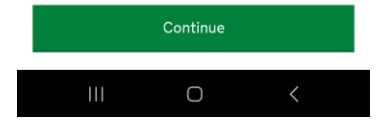

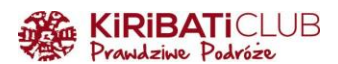

# 7. Potwierdź, że posiadasz paszport biometryczny

Sprawdź symbol na okładce paszportu, kliknij "Yes"

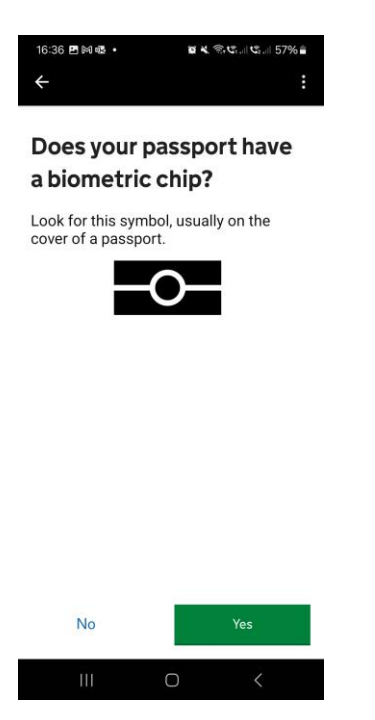

## 8. Zrób zdjęcie paszportu

- Upewnij się, że widać wszystkie rogi, strefę MRZ i zdjęcie, kliknij "Continue"

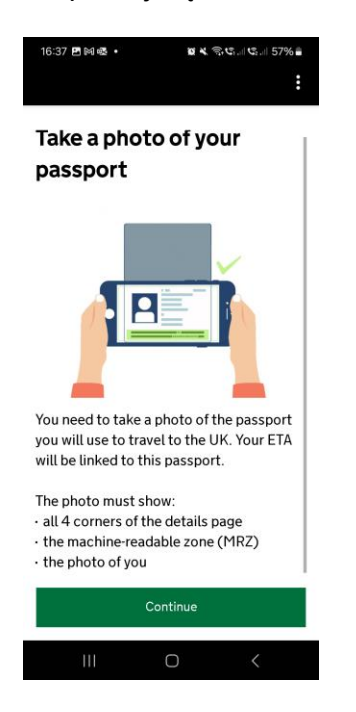

# 9. Potwierdź jakość zdjęcia paszportu

Kliknij "Continue"

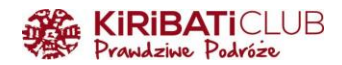

#### Image taken

An image of your document has been successfully taken.

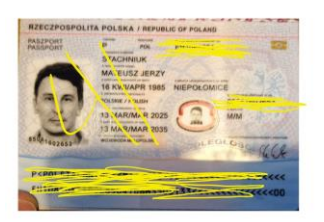

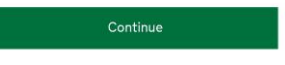

#### 10. Skanowanie chipu w paszporcie

- Zamknij paszport i zdejmij etui z telefonu
- Przyłóż telefon do paszportu i zaczekaj Kliknij "Continue" po zakończeniu

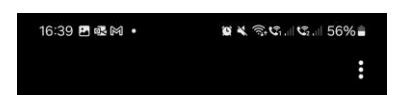

# Access the chip in your passport

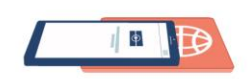

This is so we can check the information stored in your passport.

Close your passport and remove any cases you have on the phone or your passport before you continue.

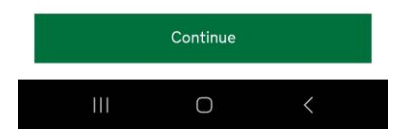

#### 11. Potwierdzenie odczytu danych z chipu

Komunikat: "Access chip completed – Information checked" (Dostęp do chipa zakończony – dane sprawdzone)

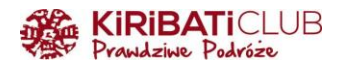

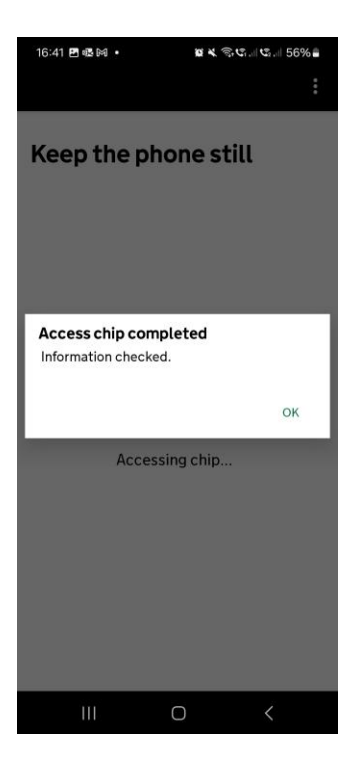

# 12. Zeskanuj swoją twarz kamerą telefonu

Upewnij się, że jesteś w dobrze oświetlonym miejscu i bez masek/okularów przeciwsłonecznych, kliknij "Scan face" i "OK" po zakończeniu

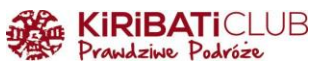

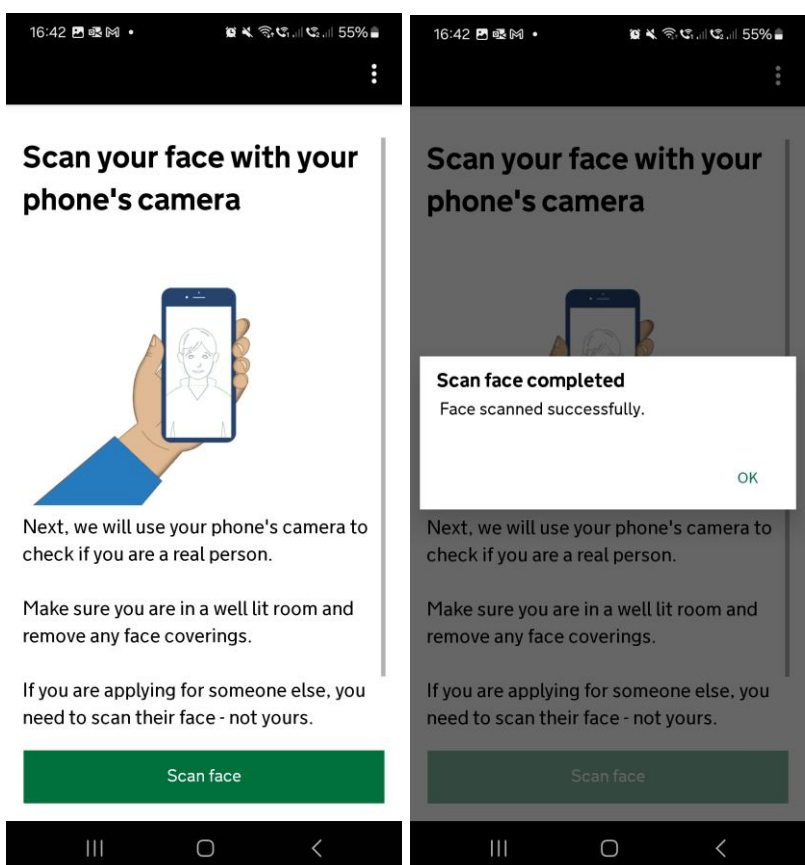

# 13. Zdjęcie twarzy (selfie)

- Komunikat: "Take your photo" (Zrób zdjęcie)
- Cel: "This is to confirm your identity." (To służy potwierdzeniu Twojej tożsamości)
- Wskazówka: możesz musieć wykonać zdjęcie kilka razy Kliknij "Continue"
- Komunikat: "Before you continue" (Zanim przejdziesz dalej)
- Wymagania:
  - o jasne, jednolite tło (np. biała ściana)
  - o brak obiektów lub osób w tle
  - o głowa i ramiona muszą być widoczne

Kliknij "Use camera" i zrób zdjęcie

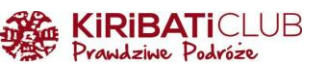

| 16:43 🖻 🕸 🛤 • 🛛 📽 💐 숙.대. 또 네 또 네 55% 🛢                                                                                 | 16:43 🖪 🗟 🕅 🔸                                                                  | 🖉 💐 🗟 🕾 , il 🔩 , il 55% 🛢                          | 16:43 🗟 🖪 🕅 🔸                                                                            | 🗃 🔌 🕾 😋 1 di 🕰 di 55% 🛢 |  |  |  |  |
|----------------------------------------------------------------------------------------------------|--------------------------------------------------------------------------------|----------------------------------------------------|------------------------------------------------------------------------------------------|-------------------------|--|--|--|--|
| :                                                                                                    | <                                                                              | :                                                  | <                                                                                        | :                       |  |  |  |  |
| Take your photo                                                                                                    | Before you                                                                     | continue                                           | Before you continue                                                                      |                         |  |  |  |  |
|                                                                                                    | Make sure you hav<br>• a plain light back<br>white wall<br>• no objects or peo | e:<br>ground, for example, a<br>ple behind you     | You also need:<br>• even lighting<br>• no shadows or glare on your face or<br>behind you |                         |  |  |  |  |
| This is to confirm your identity.<br>You might need to try a few times to take<br>a photo that meets the requirements. | Plain light<br>background<br>Your head and sho                                 | Object in<br>background<br>ulders must be visible. | Even lighting<br>and no shadow<br>More about the phot                                    | Shadow behind<br>head   |  |  |  |  |

| Continue |   | Next |   |   | Use camera |   |   |   |  |
|----------|---|------|---|---|------------|---|---|---|--|
| Ш        | 0 | <    | Ш | 0 | <          | Ш | 0 | < |  |

#### 14. Podaj adres zamieszkania

#### 15. Potwierdź obywatelstwo polskie

#### 16. Informacje o zatrudnieniu

Kliknij "Yes", jeśli pracujesz i wpisz swój zawód w języku angielskim

#### 17. Oświadczenia o niekaralności

Kliknij NO przy obu pytaniach.

#### 18. Potwierdzenie danych osobowych

Sprawdź i następnie potwierdź dwukrotnie

#### 19. Kraj, z którego składasz wniosek

Wybierz Polskę z listy.

# 20. Płatność

- Kwota przeliczy się automatycznie z GBP na EUR
- Zapłać kartą lub Apple/Google Pay

## 21. Potwierdzenie złożenia wniosku

- Otrzymasz komunikat potwierdzający złożenie wniosku
- W ciągu 72 godzin decyzja zostanie wysłana na Twój e-mail

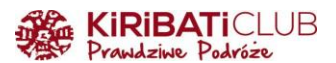

**Uwaga:** Pamiętaj, że dane z ETA są powiązane z konkretnym paszportem. W przypadku jego zmiany trzeba będzie ponownie złożyć wniosek.

Cześć podróżniku!

Cieszymy się, że korzystasz z przygotowanych przez nas wskazówek. Bądźmy w kontakcie:

www: <a href="https://www.kiribaticlub.pl">https://www.kiribaticlub.pl</a> Facebook: <a href="https://www.facebook.com/KiribatiClub.PrawdziwePodroze">https://www.facebook.com/KiribatiClub.PrawdziwePodroze</a> Instagram: <a href="https://www.instagram.com/kiribaticlub">https://www.facebook.com/KiribatiClub.PrawdziwePodroze</a> Instagram: <a href="https://www.instagram.com/kiribaticlub">https://www.facebook.com/KiribatiClub.PrawdziwePodroze</a> Instagram: <a href="https://www.instagram.com/kiribaticlub">https://www.instagram.com/kiribatiClub.PrawdziwePodroze</a> YouTube: <a href="https://www.instagram.com/kiribaticlub">https://www.instagram.com/kiribaticlub</a>

Pojedź z nami do Wielkiej Brytanii: https://www.kiribaticlub.pl/wyprawa/412/wielka-brytania-anglia-szkocja-walia.html

https://www.kiribaticlub.pl/wyprawa/515/szkocja-skye.html

Do zobaczenia w drodze!

Ekipa z Kiribati Club